# Cisco Unified Communication Manager(CUCM)のバックアップの設定とト ラブルシューティング

### 内容

概要 前提条件 要件 使用するコンポーネント 背景説明 設定 GUIによるバックアップデバイスの追加 CLIによるバックアップデバイスの追加手順 バックアップデバイスの追加のログ分析 GUIによる手動バックアップの開始 CLIによる手動バックアップの開始 GUI手順によるスケジュールバックアップの有効化 CLI手順によるスケジュールバックアップの有効化 CUCMによる古いバックアップの削除の例 新しいバックアップが正常に作成され、古いバックアップが削除されたログ分析 確認 トラブルシュート

### 概要

このドキュメントでは、バックアップデバイスをCisco Unified Communication Manager(CUCM)に追加する手順について説明します。

## 前提条件

### 要件

次の項目に関する知識があることが推奨されます。

- Cisco Unified Communications Manager ( CUCM )
- Secure File Transfer Protocol(SFTP)サーバ管理

### 使用するコンポーネント

- Cisco Unified Communications Manager 11.5
- Linux SFTPサーバ

このドキュメントの情報は、特定のラボ環境にあるデバイスに基づいて作成されました。このド

キュメントで使用するすべてのデバイスは、初期(デフォルト)設定の状態から起動しています 。本稼働中のネットワークでは、各コマンドによって起こる可能性がある影響を十分確認してく ださい。

### 背景説明

あらゆるソフトウェアを使用して環境で使用可能なバックアップの目標は、障害時にリカバリで きるようにすることです。バックアップは、ソフトウェアの破損、ハードウェアの障害、自然災 害が発生した場合にデータが失われるのを防ぐために重要です。

図に示すように、CUCMとSFTPのトポロジ:

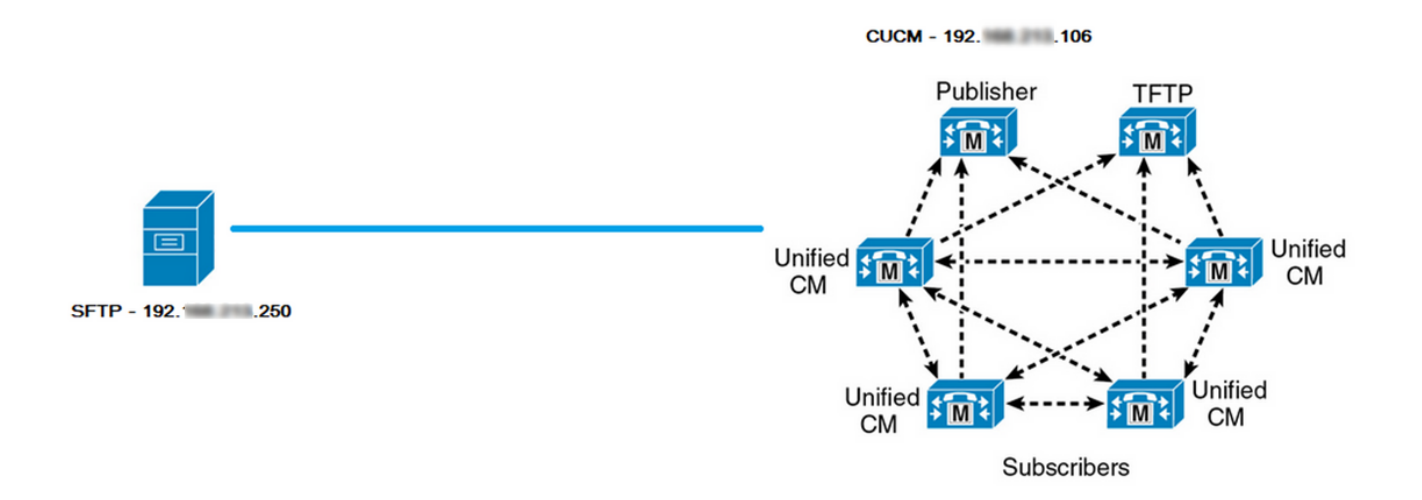

### 設定

### GUIによるバックアップデバイスの追加

ステップ1:[CUCM] > [Disaster Recovery System] > [Backup] > [Backup Device]に移動し、図に示 すように[Add New]をクリックします。

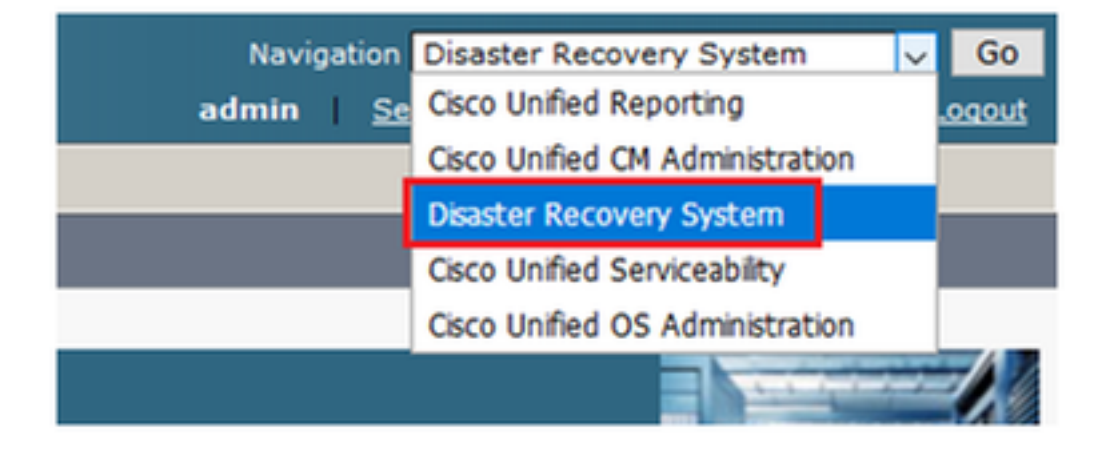

|    | cisco                         | Dis<br>For ( | aster Recovery System                                   |
|----|-------------------------------|--------------|---------------------------------------------------------|
| Ba | ckup 🔻                        | Restore      | ▼ Help ▼                                                |
| Γ  | Backup<br>Device              |              |                                                         |
| -  | Scheduler<br>Manual<br>Backup |              |                                                         |
|    |                               |              |                                                         |
|    | History                       |              | r Recovery System                                       |
|    | Current                       | Status       | n: 11.5.1.15900-18                                      |
|    | VMwar                         | e Insta      | llation: 1 vCPU@ Intel(R) Xeon(R) CPU E5-2690 v4 @ 2.60 |

| Backup - Restore - Help -                                                               |
|-----------------------------------------------------------------------------------------|
| Backup Device List                                                                      |
| Add New                                                                                 |
| - Status                                                                                |
| Status: No records found                                                                |
| Backup Device List                                                                      |
| No backup device configured.                                                            |
| Add New                                                                                 |
| (1) The Backup Device which is associated with 1 or more schedule(s) cannot be deleted. |

ステップ2:次の**図に示すように、バックアップデバイス名、IPアドレス、パス名、ユーザ名、パ スワード**を追加します。

- IPアドレスは、バックアップが保存される宛先SFTPサーバである必要があります。
- パス名は、バックアップが保存されるSFTPサーバ内のディレクトリです。
- •認証のために、ユーザ名とパスワードがSFTPサーバ内に存在する必要があります。
- [Number of backups to store in the Network Directory]には、SFTPディレクトリ内に保存する 必要があるバックアップの数を設定する必要があります。

## 終了したら、[保存]をクリ**ックします**。

| Backup 🔻 Restore 💌 Help 💌                       |               |
|-------------------------------------------------|---------------|
| Backup Device                                   |               |
| Save Back                                       |               |
| _ Status                                        |               |
| <li>Status:Ready</li>                           |               |
| Backup device name                              |               |
| Backup device name*                             | TAC-Backup    |
| Select Destination*                             |               |
| Notwork Directory                               |               |
| Host name/IP address                            | 192 250       |
| Path name                                       | /UCM/Backups/ |
| User name                                       | cisco         |
| Password                                        |               |
| Number of backups to store on Network Directory |               |
| Save Back                                       |               |

次の図に**示すように**[Update successful]を確認します。

| Backup Device              |                      |               |   |
|----------------------------|----------------------|---------------|---|
| 🔚 Save 🖕 Back              |                      |               |   |
|                            |                      |               |   |
| Status                     |                      |               |   |
| Update successful          |                      |               |   |
| Backup device name         |                      |               |   |
| Backup device name*        |                      | TAC-Backup    | ] |
| Select Destination*        |                      |               |   |
| Network Directory          |                      |               |   |
|                            | Host name/IP address | 192. 250      |   |
|                            | Path name            | /UCM/Backups/ |   |
|                            | User name            | cisco         |   |
|                            | Pageword             |               |   |
|                            | Password             |               |   |
| Number of backups to store | on Network Directory | 1 🗸           |   |
|                            |                      |               |   |
| Save Back                  |                      |               |   |

### CLIによるバックアップデバイスの追加手順

ステップ1:図に示すように、CUCMパブリッシャのIPアドレスにセキュアシェル(SSH)を入力し 、オペレーティングシステム(OS)のユーザ名とパスワードで認証します。

| 🕵 PuTTY Configuration                                                                                                    | ?                                                                                                    | ×                                  |
|----------------------------------------------------------------------------------------------------|----------------------------------------------------------------------------------------------------|------------------------------------|
| Category:                                                                                                    |                                                                                                    |                                    |
| Session<br>Logging<br>Teminal<br>Keyboard<br>Bell<br>Features<br>Window<br>Appearance<br>Behaviour<br>Translation<br>Selection<br>Colours<br>Colours<br>Colours<br>Connection<br>Proxy<br>Telnet<br>Rlogin<br>Serial | Basic options for your PuTTY session         Specify the destination you want to connect to         Host Name (or IP address)       Port         192       06       22         Connection type:       Raw       Telnet       Rlogin       SSH         Load, save or delete a stored session         Saved Sessions         Default Settings         Close window on exit:       Only on clean exit | ) Serial<br>Load<br>Save<br>Delete |
| About Help                                                                                                    | Open C                                                                                                    | lancel                             |

### ₽ 192. 106 - PuTTY

| login as: admin<br>admin@192. 106's password:<br>Command Line Interface is starting up, please wait                                            |
|----------------------------------------------------------------------------------------------------|
| Welcome to the Platform Command Line Interface                                                                                                 |
| <pre>VMware Installation:<br/>1 vCPU: Intel(R) Xeon(R) CPU E5-2690 v4 @ 2.60GHz<br/>Disk 1: 80GB, Partitions aligned<br/>6144 Mbytes RAM</pre> |

ステップ2:次の構文でバックアップデバイスを追加します。**utils disaster\_recovery device add network** <backup device name> <path> <ip-address of remote server> <username> [number of backups]

```
🗬 192. 106 - PuTTY
```

admin:utils disaster\_recovery device add network TAC-Backup /UCM/Backups/ 192. .250 cisco l Please enter password to connect to network server 192. .250:\*\*\*\*\* drfCliMsg: Backup Device has been saved successfully. admin:

このバックアップデバイスの追加手順では、CUCMで次の手順を実行します。

- 1. SFTPサーバに接続し、
- 2. テストファイルをディレクトリに転送する
- 3. SFTPサーバから切断します
- 4. SFTPサーバに接続し、
- 5. ディレクトリのテストファイルを削除します
- 6. SFTPサーバから切断します

**注**:これらの手順のいずれかが失敗すると、CUCMはバックアップデバイスを追加できません。

#### バックアップデバイスの追加のログ分析

#### 

2018-12-24 11:39:22,494 DEBUG [NetMessageDispatch] - drfMessageValidator.validateMessage(): Starting introspection for Message ID = 3200 Message Body = ======= BEGIN msgSubUpdateDestination\_REQ ======= devicepath : /UCM/Backups/ devicetype : NETWORK hostname : 192.X.X.250 m\_iBackupSetCount : 1 password : 8f5fcb108a798014abff9ab4fc006f2a83027d6c858f0ac9b2720a32ba1b8d3c storagelocationname : TAC-Backup username : cisco version : 1.0.0 schedules : [] ======== END msgSubUpdateDestination\_REQ ========

#### 

2018-12-24 11:39:23,168 DEBUG [NetMessageDispatch] - drfUtils:establishSftpConnection: Trying to connect to the SFTP server.

2018-12-24 11:39:23,171 DEBUG [NetMessageDispatch] - drfUtils:establishSftpConnection: Connecting SFTP server...

#### 

2018-12-24 11:39:23,373 DEBUG [NetMessageDispatch] - drfUtils:establishSftpConnection: Authentication Completed Successfully, connected to remote server. Now opening a SFTP channel.

2018-12-24 11:39:23,580 DEBUG [NetMessageDispatch] - drfUtils:sftpPutFile: SSH Authentication

#### 

これは、CUCMに読み取り/書き込み権限があるかどうかを確認するために実行されます。

2018-12-24 11:39:23,581 DEBUG [NetMessageDispatch] - drfUtils:sftpPutFile: Transferring files from: /common/drf/d3-sb-11pub\_dUmmI\_Drf to the server: 192.X.X.250 /UCM/Backups/d3-sb-11pub\_dUmmI\_Drf

2018-12-24 11:39:23,581 DEBUG [NetMessageDispatch] - drfSftpProgressMonitor:: STARTING: 0 /common/drf/d3-sb-11pub\_dUmmI\_Drf -> /UCM/Backups/d3-sb-11pub\_dUmmI\_Drf total: 0

#### 

2018-12-24 11:39:23,585 DEBUG [NetMessageDispatch] - drfSftpProgressMonitor:: ...File Transfer Completed

#### 

2018-12-24 11:39:23,586 DEBUG [NetMessageDispatch] - drfUtils:closeSFTPConnections: Closing ChannelSftp... 2018-12-24 11:39:23,586 DEBUG [NetMessageDispatch] - drfUtils:closeSFTPConnections: Disconnecting Channel... 2018-12-24 11:39:23,586 DEBUG [NetMessageDispatch] - drfUtils:closeSFTPConnections: Closing Session...

#### 

2018-12-24 11:39:23,586 DEBUG [NetMessageDispatch] - drfUtils:establishSftpConnection: Trying to connect to the SFTP server.

2018-12-24 11:39:23,587 DEBUG [NetMessageDispatch] - drfUtils:establishSftpConnection: Connecting SFTP server...

2018-12-24 11:39:23,733 DEBUG [NetMessageDispatch] - drfUtils:establishSftpConnection: Authentication Completed Successfully, connected to remote server. Now opening a SFTP channel.

 /UCM/Backups/d3-sb-11pub\_dUmmI\_Drf from the server: 192.X.X.250

2018-12-24 11:39:24,277 INFO [NetMessageDispatch] - drfutils.sftpDeleteFiles: Successfully deleted /UCM/Backups/d3-sb-11pub\_dUmmI\_Drf on the Server 192.X.X.250

#### 

2018-12-24 11:39:24,278 DEBUG [NetMessageDispatch] - drfUtils:closeSFTPConnections: Closing ChannelSftp... 2018-12-24 11:39:24,278 DEBUG [NetMessageDispatch] - drfUtils:closeSFTPConnections: Disconnecting Channel... 2018-12-24 11:39:24,278 DEBUG [NetMessageDispatch] - drfUtils:closeSFTPConnections: Closing Session... 2018-12-24 11:39:24,278 DEBUG [NetMessageDispatch] - drfUtils:isSftpLocationAccessible: Closing SFTP Client...

### GUIによる手動バックアップの開始

ステップ1:次の図に示すように、[CUCM] > [Disaster Recovery System] > [Backup] > [Manual Backup]に移動します。

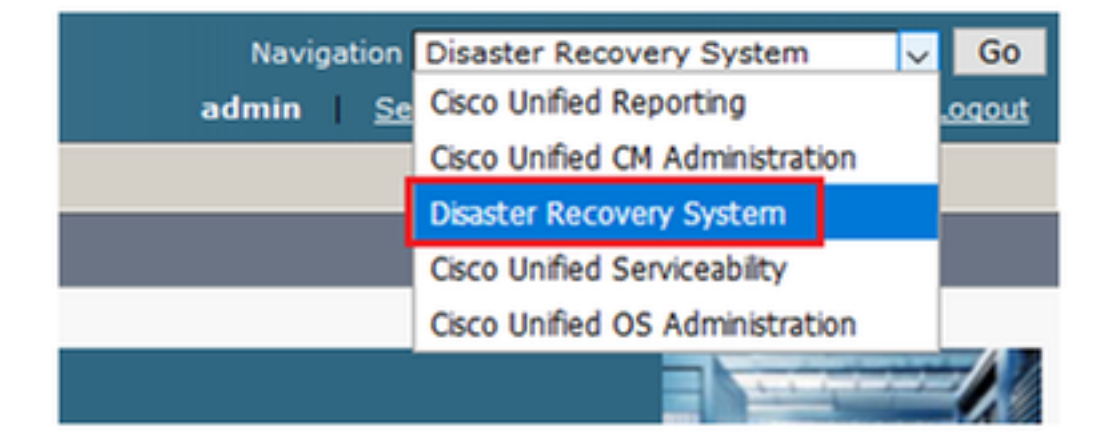

| cisco                      | Disaster Recovery System<br>For Cisco Unified Communications Solutions |
|----------------------------|------------------------------------------------------------------------|
| Backup 🔻                   | Restore - Help -                                                       |
| Backup<br>Device<br>Schedu | ler                                                                    |
| Manual<br>Backup           |                                                                        |
| History                    | r Recovery System                                                      |
| Current                    | Status on: 11.5.1.15900-18                                             |
| VMwar                      | re Installation: 1 vCPU@ Intel(R) Xeon(R) CPU E5-3                     |

ステップ2:バックアッ**プ・デバイスを選択し、バックアップする機能を選択し、[**Start]を**クリッ クします**。この例では、図に示すように、UCM機能だけがバックアップされます。

| Backup - Restore - Help -                                        |             |               |
|------------------------------------------------------------------|-------------|---------------|
| Manual Backup                                                    |             |               |
| Start Backup Estimate Size 🔛 Select All 🔛 Clear All              |             |               |
| - Status                                                         |             |               |
| Status:Ready                                                     |             |               |
| ⊂ Select Backup Device                                           |             |               |
| Device Name* TAC-Backup                                          |             |               |
| Select Features *                                                |             |               |
|                                                                  |             |               |
|                                                                  |             |               |
|                                                                  |             |               |
|                                                                  |             |               |
| - The following components are registered with Disaster Recovery | System      |               |
| The following components are registered with Disaster Recovery   | y storm     |               |
| Feature                                                          | Server      |               |
| UCM                                                              | D3-SB-11PUB | CDPAGT        |
| UCM                                                              | D3-SB-11PUB | SYSLOGAGT     |
| UCM                                                              | D3-SB-11PUB | PLATFORM      |
| UCM                                                              | D3-SB-11PUB | CLM           |
| UCM                                                              | D3-SB-11PUB | CCMDB         |
| UCM                                                              | D3-SB-11PUB | TCT           |
| UCM                                                              | D3-SB-11PUB | CCMPREFS      |
| UCM                                                              | D3-SB-11PUB | TFTP          |
| UCM                                                              | D3-SB-11PUB | MOH           |
| UCM                                                              | D3-SB-11PUB | ANN           |
| UCM                                                              | D3-SB-11PUB | BAT           |
| UCM                                                              | D3-SB-11PUB | CEF           |
| UCM                                                              | D3-SB-11PUB | REPORTER      |
| UCM                                                              | D3-SB-11PUB | DNALIASLOOKUP |
| UCM                                                              | D3-SB-11PUB | DNALIASSYNC   |
| CDR_CAR                                                          | D3-SB-11PUB | CAR           |
| PLM                                                              | D3-SB-11PUB | ELM-AGENT     |
| PLM                                                              | D3-SB-11PUB | ELM-SERVER    |

•バックアップが進行中の場合、図に示すようにステータスが表示されます。

| Backup - Restore                | ▼ Help ▼                       |                            |        |           |                              |                                                     |
|---------------------------------|--------------------------------|----------------------------|--------|-----------|------------------------------|-----------------------------------------------------|
| Backup Status                   |                                |                            |        |           |                              |                                                     |
| Refresh 🦲                       | Cancel                         |                            |        |           |                              |                                                     |
| - Status                        |                                |                            |        |           |                              |                                                     |
| Backup oper                     | tion in progress for server [] | D3-SB-11DUB] please wait   |        |           |                              |                                                     |
|                                 | addin in progress for server [ | os-so-iirooj, piesse wakin |        |           |                              |                                                     |
| Backup details                  |                                |                            | _      |           |                              |                                                     |
|                                 |                                |                            |        |           |                              |                                                     |
| Tar Filename:                   | 2018-1                         | 2-24-13-04-38.tar          |        |           |                              |                                                     |
| Backup Device:                  | NETWO                          | RK                         |        |           |                              |                                                     |
| Operation:                      | BACKU                          | P                          |        |           |                              |                                                     |
| Percentage Com                  | iplete: 26%                    |                            |        |           |                              |                                                     |
| Feature                         | Server                         | Component                  | Status | Result ** | Start Time                   | Log File *                                          |
| UCM                             | D3-SB-11PUB                    | CDPAGT                     | 100    | SUCCESS   | Mon Dec 24 13:04:38 PST 2018 | 2018-12-24-13-04-38 b d3-sb-11pub ucm cdpaqt.log    |
| UCM                             | D3-SB-11PUB                    | SYSLOGAGT                  | 100    | SUCCESS   | Mon Dec 24 13:04:40 PST 2018 | 2018-12-24-13-04-38 b d3-sb-11pub ucm syslogagt.log |
| UCM                             | D3-SB-11PUB                    | PLATFORM                   | 100    | SUCCESS   | Mon Dec 24 13:04:41 PST 2018 | 2018-12-24-13-04-38 b d3-sb-11pub ucm platform.log  |
| UCM                             | D3-SB-11PUB                    | CLM                        | 100    | SUCCESS   | Mon Dec 24 13:04:44 PST 2018 | 2018-12-24-13-04-38 b d3-sb-11pub ucm clm.log       |
| UCM                             | D3-SB-11PUB                    | CCMDB                      | 0      | Active    | Mon Dec 24 13:04:44 PST 2018 |                                                     |
| UCM                             | D3-SB-11PUB                    | TCT                        | 0      |           |                              |                                                     |
| UCM                             | D3-SB-11PUB                    | CCMPREFS                   | 0      |           |                              |                                                     |
| UCM                             | D3-SB-11PUB                    | TFTP                       | 0      |           |                              |                                                     |
| UCM                             | D3-SB-11PUB                    | мон                        | 0      |           |                              |                                                     |
| UCM                             | D3-SB-11PUB                    | ANN                        | 0      |           |                              |                                                     |
| UCM                             | D3-SB-11PUB                    | BAT                        | 0      |           |                              |                                                     |
| UCM                             | D3-SB-11PUB                    | CEF                        | 0      |           |                              |                                                     |
| UCM                             | D3-SB-11PUB                    | REPORTER                   | 0      |           |                              |                                                     |
| UCM D3-SB-11PUB DNALIASLOOKUP 0 |                                |                            | 0      |           |                              |                                                     |
| UCM                             | D3-SB-11PUB                    | DNALIASSYNC                | 0      |           |                              |                                                     |
|                                 |                                |                            |        |           |                              |                                                     |
| Refresh                         |                                |                            |        | Cancel B  | ackup                        |                                                     |

#### バックアップが完了すると、次の図に示すように、CUCMでバックアップ完了を示す SUCCESSメッセージが表示されます。

| 3ackup ▼ Restore ▼ Help ▼ |                  |                         |        |           |                              |                                                         |  |  |  |  |
|---------------------------|------------------|-------------------------|--------|-----------|------------------------------|---------------------------------------------------------|--|--|--|--|
| Backup Status             | ackup Status     |                         |        |           |                              |                                                         |  |  |  |  |
| Refresh                   | Refresh Cancel   |                         |        |           |                              |                                                         |  |  |  |  |
|                           |                  |                         |        |           |                              |                                                         |  |  |  |  |
| - Status                  |                  |                         |        |           |                              |                                                         |  |  |  |  |
| () SUCCESS: E             | Backup Completed |                         |        |           |                              |                                                         |  |  |  |  |
| Backup details            |                  |                         |        |           |                              |                                                         |  |  |  |  |
|                           |                  |                         |        |           |                              |                                                         |  |  |  |  |
| Tar Filename:             |                  | 2018-12-24-13-04-38.tar |        |           |                              |                                                         |  |  |  |  |
| Backup Device:            |                  | NETWORK                 |        |           |                              |                                                         |  |  |  |  |
| Operation:                |                  | BACKUP                  |        |           |                              |                                                         |  |  |  |  |
| Percentage Cor            | mplete:          | 100%                    |        |           |                              |                                                         |  |  |  |  |
| Feature                   | Server           | Component               | Status | Result ** | Start Time                   | Log File *                                              |  |  |  |  |
| UCM                       | D3-SB-11PUB      | CDPAGT                  | 100    | SUCCESS   | Mon Dec 24 13:04:38 PST 2018 | 2018-12-24-13-04-38 b d3-sb-11pub ucm cdpagt.log        |  |  |  |  |
| UCM                       | D3-SB-11PUB      | SYSLOGAGT               | 100    | SUCCESS   | Mon Dec 24 13:04:40 PST 2018 | 2018-12-24-13-04-38 b d3-sb-11pub ucm syslogagt.log     |  |  |  |  |
| UCM                       | D3-SB-11PUB      | PLATFORM                | 100    | SUCCESS   | Mon Dec 24 13:04:41 PST 2018 | 2018-12-24-13-04-38 b d3-sb-11pub ucm platform.log      |  |  |  |  |
| UCM                       | D3-SB-11PUB      | CLM                     | 100    | SUCCESS   | Mon Dec 24 13:04:44 PST 2018 | 2018-12-24-13-04-38 b d3-sb-11pub ucm clm.log           |  |  |  |  |
| UCM                       | D3-SB-11PUB      | CCMDB                   | 100    | SUCCESS   | Mon Dec 24 13:04:44 PST 2018 | 2018-12-24-13-04-38 b d3-sb-11pub ucm ccmdb.log         |  |  |  |  |
| UCM                       | D3-SB-11PUB      | TCT                     | 100    | SUCCESS   | Mon Dec 24 13:04:59 PST 2018 | 2018-12-24-13-04-38 b d3-sb-11pub ucm tct.log           |  |  |  |  |
| UCM                       | D3-SB-11PUB      | CCMPREFS                | 100    | SUCCESS   | Mon Dec 24 13:05:00 PST 2018 | 2018-12-24-13-04-38 b d3-sb-11pub ucm ccmprefs.log      |  |  |  |  |
| UCM                       | D3-SB-11PUB      | TFTP                    | 100    | SUCCESS   | Mon Dec 24 13:05:03 PST 2018 | 2018-12-24-13-04-38 b d3-sb-11pub ucm tftp.log          |  |  |  |  |
| UCM                       | D3-SB-11PUB      | MOH                     | 100    | SUCCESS   | Mon Dec 24 13:08:57 PST 2018 | 2018-12-24-13-04-38 b d3-sb-11pub ucm moh.log           |  |  |  |  |
| UCM                       | D3-SB-11PUB      | ANN                     | 100    | SUCCESS   | Mon Dec 24 13:09:00 PST 2018 | 2018-12-24-13-04-38 b d3-sb-11pub ucm ann.log           |  |  |  |  |
| UCM                       | D3-SB-11PUB      | BAT                     | 100    | SUCCESS   | Mon Dec 24 13:09:00 PST 2018 | 2018-12-24-13-04-38 b d3-sb-11pub ucm bat.log           |  |  |  |  |
| UCM                       | D3-SB-11PUB      | CEF                     | 100    | SUCCESS   | Mon Dec 24 13:09:02 PST 2018 | 2018-12-24-13-04-38 b d3-sb-11pub ucm cef.log           |  |  |  |  |
| UCM                       | D3-SB-11PUB      | REPORTER                | 100    | SUCCESS   | Mon Dec 24 13:09:03 PST 2018 | 2018-12-24-13-04-38 b d3-sb-11pub ucm reportenlog       |  |  |  |  |
| UCM                       | D3-SB-11PUB      | DNALIASLOOKUP           | 100    | SUCCESS   | Mon Dec 24 13:09:04 PST 2018 | 2018-12-24-13-04-38 b d3-sb-11pub ucm dnaliaslookup.log |  |  |  |  |
| UCM                       | D3-SB-11PUB      | DNALIASSYNC             | 100    | SUCCESS   | Mon Dec 24 13:09:05 PST 2018 | 2018-12-24-13-04-38 b d3-sb-11pub ucm dnaliassync.log   |  |  |  |  |
|                           |                  |                         |        |           |                              |                                                         |  |  |  |  |
| Refresh                   |                  |                         |        | Cance     | el Backup                    |                                                         |  |  |  |  |

# •バックアップが完了すると、図に示すように、SFTPディレクトリに.TARファイルが表示されます。復元が必要な場合は、後で次のファイルが使用されます。

| root@CM-SFTP:/home/cisco/UCM/Backups# 11 |    |       |       |            |     |    |       |                                                       |
|------------------------------------------|----|-------|-------|------------|-----|----|-------|-------------------------------------------------------|
| total 2232628                            |    |       |       |            |     |    |       |                                                       |
| drwxr-xr-x                               | 2  | cisco | cisco | 20480      | Dec | 24 | 13:31 | ./                                                    |
| drwxr-xr-x                               | 71 | cisco | cisco | 12288      | Dec | 21 | 13:33 | /                                                     |
| -rw-rw-r                                 | 1  | cisco | cisco | 23792      | Dec | 24 | 13:31 | 2018-12-24-13-04-38_D3-SB-11PUB_drfComponent.xml      |
| -rw-rw-r                                 | 1  | cisco | cisco | 10272      | Dec | 24 | 13:31 | 2018-12-24-13-04-38_D3-SB-11PUB_UCM_ANN.tar           |
| -rw-rw-r                                 | 1  | cisco | cisco | 3123405    | Dec | 24 | 13:31 | 2018-12-24-13-04-38 D3-SB-11PUB_UCM_BAT.tar           |
| -rw-rw-r                                 | 1  | cisco | cisco | 37990432   | Dec | 24 | 13:27 | 2018-12-24-13-04-38 D3-SB-11PUB_UCM_CCMDB.tar         |
| -rw-rw-r                                 | 1  | cisco | cisco | 13015072   | Dec | 24 | 13:27 | 2018-12-24-13-04-38 D3-SB-11PUB_UCM_CCMPREFS.tar      |
| -rw-rw-r                                 | 1  | cisco | cisco | 20538      | Dec | 24 | 13:27 | 2018-12-24-13-04-38 D3-SB-11PUB_UCM_CDPAGT.tar        |
| -rw-rw-r                                 | 1  | cisco | cisco | 10360      | Dec | 24 | 13:31 | 2018-12-24-13-04-38_D3-SB-11PUB_UCM_CEF.tar           |
| -rw-rw-r                                 | 1  | cisco | cisco | 10335      | Dec | 24 | 13:27 | 2018-12-24-13-04-38_D3-SB-11PUB_UCM_CLM.tar           |
| -rw-rw-r                                 | 1  | cisco | cisco | 20512      | Dec | 24 | 13:31 | 2018-12-24-13-04-38_D3-SB-11PUB_UCM_DNALIASLOOKUP.tar |
| -rw-rw-r                                 | 1  | cisco | cisco | 10272      | Dec | 24 | 13:31 | 2018-12-24-13-04-38_D3-SB-11PUB_UCM_DNALIASSYNC.tar   |
| -rw-rw-r                                 | 1  | cisco | cisco | 27904032   | Dec | 24 | 13:31 | 2018-12-24-13-04-38 D3-SB-11PUB_UCM_MOH.tar           |
| -rw-rw-r                                 | 1  | cisco | cisco | 1597472    | Dec | 24 | 13:27 | 2018-12-24-13-04-38_D3-SB-11PUB_UCM_PLATFORM.tar      |
| -rw-rw-r                                 | 1  | cisco | cisco | 20577      | Dec | 24 | 13:31 | 2018-12-24-13-04-38 D3-SB-11PUB_UCM_REPORTER.tar      |
| -rw-rw-r                                 | 1  | cisco | cisco | 10298      | Dec | 24 | 13:27 | 2018-12-24-13-04-38_D3-SB-11PUB_UCM_SYSLOGAGT.tar     |
| -rw-rw-r                                 | 1  | cisco | cisco | 10360      | Dec | 24 | 13:27 | 2018-12-24-13-04-38_D3-SB-11PUB_UCM_TCT.tar           |
| -rw-rw-r                                 | 1  | cisco | cisco | 2202353616 | Dec | 24 | 13:31 | 2018-12-24-13-04-38 D3-SB-11PUB_UCM_TFTP.tar          |
| root@CM-SFTP:/home/cisco/UCM/Backups#    |    |       |       |            |     |    |       |                                                       |

### CLIによる手動バックアップの開始

ステップ1:図に示すように、CUCMパブリッシャのIPアドレスにセキュアシェル(SSH)を入力し 、OSのユーザ名とパスワードで認証します。

| 🕵 PuTTY Configuration                                                                                                    |                                                                                                    | ?                                                  | $\times$   |
|----------------------------------------------------------------------------------------------------|----------------------------------------------------------------------------------------------------|----------------------------------------------------|------------|
| Putty Configuration  Category:  Category: | Basic options for your PuTTY set<br>Specify the destination you want to connect<br>Host Name (or IP address)<br>192. 06<br>Connection type:<br>Raw O Telnet O Rlogin SSH<br>Load, save or delete a stored session<br>Saved Sessions<br>Default Settings | ?<br>ssion<br>ct to<br>Port<br>22<br>C See<br>Load | ×<br>erial |
| Data<br>Proxy<br>Telnet<br>Rlogin<br>SSH<br>Serial                                                                                                    | Close window on exit:<br>Always Never  Only on cl                                                                                                    | Delet<br>ean exit                                  | e          |
| About Help                                                                                                    | Open                                                                                                    | Cance                                              | el         |

ステップ2:図に示すように、コマンド構文utils disaster\_recovery backup network <featurelist>

<backup device name>を使用して手動バックアップを開始します。

🧬 192 .106 - PuTTY

| admin:utils disaster_recovery backup netwo | ork UCM | TAC- | Backup |               |           |             |            |     |     |        |
|--------------------------------------------|---------|------|--------|---------------|-----------|-------------|------------|-----|-----|--------|
| drfCliMsg: Backup initiated successfully.  | Please  | run  | 'utils | disaster_reco | overy sta | tus backup' | command to | see | the | status |

バックアップが進行中の場合、次のコマンド構文を使用してステータスが表示されます。
 utils disaster\_recovery status backupを次の図に示します。

| admin:utils disaster_recovery status backup                                                                                                   |
|----------------------------------------------------------------------------------------------------|
| Status: Backup operation in progress for server [D3-SB-llPUB], please wait                                                                    |
| Tar Filename: 2018-12-24-13-21-17.tar                                                                                                    |
| Storage Location: NETWORK                                                                                                    |
| Operation: backup                                                                                                    |
| Percentage Complete: 46                                                                                                    |
| UCM D3-SB-11PUB CDPAGT SUCCESS Mon Dec 24 13:21:17 PST 2018 activelog/platform/drf/log/2018-12-24-13-21-17_b_d3-sb-11pub_ucm_cdpagt.log       |
| UCM D3-SB-11PUB SYSLOGAGT SUCCESS Mon Dec 24 13:21:18 PST 2018 activelog/platform/drf/log/2018-12-24-13-21-17_b_d3-sb-11pub_ucm_syslogagt.log |
| UCM D3-SB-11PUB PLATFORM SUCCESS Mon Dec 24 13:21:19 PST 2018 activelog/platform/drf/log/2018-12-24-13-21-17_b_d3-sb-11pub_ucm platform.log   |
| UCM D3-SB-11PUB CLM SUCCESS Mon Dec 24 13:21:22 PST 2018 activelog/platform/drf/log/2018-12-24-13-21-17_b_d3-sb-11pub_ucm_clm.log             |
| UCM D3-SB-11PUB CCMDB SUCCESS Mon Dec 24 13:21:23 PST 2018 activelog/platform/drf/log/2018-12-24-13-21-17_b_d3-sb-11pub_ucm_ccmdb.log         |
| UCM D3-SB-11PUB TCT SUCCESS Mon Dec 24 13:21:36 PST 2018 activelog/platform/drf/log/2018-12-24-13-21-17_b_d3-sb-11pub_ucm_tct.log             |
| UCM D3-SB-11PUB CCMPREFS SUCCESS Mon Dec 24 13:21:36 PST 2018 activelog/platform/drf/log/2018-12-24-13-21-17_b_d3-sb-11pub_ucm_ccmprefs.log   |
| UCM D3-SB-11PUB TFTP Active Mon Dec 24 13:21:39 PST 2018                                                                                      |
| UCM D3-SB-11PUB MOH                                                                                                    |
| UCM D3-SB-11PUB ANN                                                                                                    |
| UCM D3-SB-11PUB BAT                                                                                                    |
| UCM D3-SB-11PUB CEF                                                                                                    |
| UCM D3-SB-11PUB REPORTER                                                                                                    |
| UCM D3-SB-11PUB DNALIASLOOKUP                                                                                                    |
| UCM D3-SB-11PUB DNALIASSYNC                                                                                                    |

バックアップが完了すると、コマンド構文を含む成功メッセージが表示されます。utils disaster\_recovery status backupを次の図に示します。

| 8 192. 100 - PUTT                                                                                                    |
|----------------------------------------------------------------------------------------------------|
|                                                                                                    |
| admin:utils disaster recovery status backup                                                                                                    |
| Status: SUCCESS :Backup Completed                                                                                                    |
| Tar Filename: 2018-12-24-13-21-17.tar                                                                                                    |
| Storage Location: NETWORK                                                                                                    |
| Operation: backup                                                                                                    |
| Percentage Complete: 100                                                                                                    |
| UCM D3-SB-11PUB CDPAGT SUCCESS Mon Dec 24 13:21:17 PST 2018 activelog/platform/drf/log/2018-12-24-13-21-17 b d3-sb-11pub ucm cdpagt.log               |
| UCM D3-SB-11FUB SYSLOGAGT SUCCESS Mon Dec 24 13:21:18 PST 2018 activelog/platform/drf/log/2018-12-24-13-21-17 b d3-sb-11pub ucm syslogagt.log         |
| UCM D3-SB-11FUB FLATFORM SUCCESS Mon Dec 24 13:21:19 PST 2018 activelog/platform/drf/log/2018-12-24-13-21-17 b d3-sb-11pub ucm platform.log           |
| UCM D3-SB-11FUB CLM SUCCESS Mon Dec 24 13:21:22 PST 2018 activelog/platform/drf/log/2018-12-24-13-21-17 b d3-sb-11pub ucm clm.log                     |
| UCM D3-SB-11PUB CCMDB SUCCESS Mon Dec 24 13:21:23 PST 2018 activelog/platform/drf/log/2018-12-24-13-21-17 b d3-sb-11pub ucm ccmdb.log                 |
| UCM D3-SB-11PUB TCT SUCCESS Mon Dec 24 13:21:36 PST 2018 activelog/platform/drf/log/2018-12-24-13-21-17 b d3-sb-11pub ucm tct.log                     |
| UCM D3-SB-11PUB CCMPREFS SUCCESS Mon Dec 24 13:21:36 PST 2018 activelog/platform/drf/log/2018-12-24-13-21-17 b d3-sb-11pub ucm ccmprefs.log           |
| UCM D3-SB-11PUB TFTP SUCCESS Mon Dec 24 13:21:39 PST 2018 activelog/platform/drf/log/2018-12-24-13-21-17 b d3-sb-11pub ucm tftp.log                   |
| UCM D3-SB-11FUB MOH SUCCESS Mon Dec 24 13:25:25 FST 2018 activelog/platform/drf/log/2018-12-24-13-21-17 b d3-sb-11pub ucm moh.log                     |
| UCM D3-SB-11PUB ANN SUCCESS Mon Dec 24 13:25:27 PST 2018 activelog/platform/drf/log/2018-12-24-13-21-17 b d3-sb-11pub ucm ann.log                     |
| UCM D3-SB-11PUB BAT SUCCESS Mon Dec 24 13:25:28 PST 2018 activelog/platform/drf/log/2018-12-24-13-21-17 b d3-sb-11pub ucm bat.log                     |
| UCM D3-SB-11PUB CEF SUCCESS Mon Dec 24 13:25:29 PST 2018 activelog/platform/drf/log/2018-12-24-13-21-17 b d3-sb-11pub ucm cef.log                     |
| UCM D3-SB-11PUB REFORTER SUCCESS Mon Dec 24 13:25:30 PST 2018 activelog/platform/drf/log/2018-12-24-13-21-17 b d3-sb-11pub ucm reporter log           |
| UCM D3-SB-11PUB DNALIASLOOKUP SUCCESS Mon Dec 24 13:25:31 PST 2018 activelog/platform/drf/log/2018-12-24-13-21-17 b d3-sb-11pub ucm dnaliaslookup.log |
| UCM D3-SB-11FUB DNALIASSYNC SUCCESS Mon Dec 24 13:25:32 PST 2018 activelog/platform/drf/log/2018-12-24-13-21-17 b d3-sb-11pub ucm dnaliassync.log     |
| admin:                                                                                                    |

GUI手順によるスケジュールバックアップの有効化

ステップ1:図に示すように、[CUCM] > [Disaster Recovery System] > [Backup] > [Scheduler] > [Add New]に移動します。

| Ba | ckup 🔻 Rest      | ore - Help -                                                 |
|----|------------------|--------------------------------------------------------------|
|    | Backup<br>Device |                                                              |
|    | Scheduler        |                                                              |
|    | Manual<br>Backup |                                                              |
|    | History          | r Recovery System                                            |
|    | Current Statu    | s on: 11.5.1.15900-18                                        |
|    | VMware In        | stallation: 1 vCPU@ Intel(R) Xeon(R) CPU E5-2690 v4 @ 2.60GH |
|    |                  |                                                              |

### **Disaster Recovery System** cisco

For Cisco Unified Communications Solutions

| Backup - Restore - Help -  |
|----------------------------|
| Schedule List              |
| Add New                    |
| ∟ Status                   |
| ③ Status: No records found |
| Schedule List              |
| No Schedules configured.   |
| Add New                    |

ステップ2:図に**示すように、自動バックアップタスクの**名前を追加します。

| Scheduler                                                      |  |
|----------------------------------------------------------------|--|
| Save 🧬 Set Default 💿 Disable Schedule 🖒 Enable Schedule 🤙 Back |  |
| - Status                                                       |  |
| Status:Ready                                                   |  |
| Schedule Name                                                  |  |
| Schedule Name* Weekly-Backup                                   |  |
| - Select Backup Device                                         |  |

### 手順 3.バックアップデバイスの選択

| Scheduler                             |                        |  |
|---------------------------------------|------------------------|--|
| Save 🤌 Set Default 💿 Disable Schedule | Enable Schedule 🔶 Back |  |
| - Status                              |                        |  |
| Status:Ready                          |                        |  |
| Schedule Name                         |                        |  |
| Schedule Name*                        | Weekly-Backup          |  |
| - Select Backup Device                |                        |  |
| Device Name*                          | TAC-Backup 🗸           |  |
|                                       |                        |  |

### ステップ4:**バックアップする機能を選択します**

|                                             | <u> </u>                      |     |  |
|---------------------------------------------|-------------------------------|-----|--|
| - Select Backup Device                      |                               |     |  |
| Select backup bevice                        |                               |     |  |
| Device Name*                                | TAC-Backup 🗸                  |     |  |
|                                             |                               |     |  |
| -Select Features *                          |                               |     |  |
|                                             |                               |     |  |
| Øucм                                        | □ cdr_car                     | PLM |  |
| ☐ The following components are registered w | ith Disaster Recovery System: |     |  |

### ステップ5:開始日**を選択し、頻度**を選択してください。

|                     |                   |          |      |           |             |          | _        |
|---------------------|-------------------|----------|------|-----------|-------------|----------|----------|
| - Start Backup at*- |                   |          |      |           |             |          |          |
|                     |                   |          |      |           |             |          |          |
| Date                | 2018 V Dec V 30 V |          | Time | 00 V Hour | 00 V Minute |          |          |
|                     |                   |          |      |           |             |          | _        |
| Frequency*          |                   |          |      |           |             |          | $\vdash$ |
|                     |                   |          |      |           |             |          | L        |
| O Once              |                   |          |      |           |             |          | L        |
| O Daily             |                   |          |      |           |             |          | L        |
| Weekly              |                   |          |      |           |             |          |          |
|                     | Monday            | Tuesday  |      | Wednesday |             | Thursday | Г        |
|                     | ,                 | L        |      | L,        |             |          | ⊢        |
|                     | 🗌 Friday          | Saturday |      | Sunday    |             |          | L        |
| O Hornha            |                   |          |      |           |             |          |          |
| Monthly             |                   |          |      |           |             |          |          |

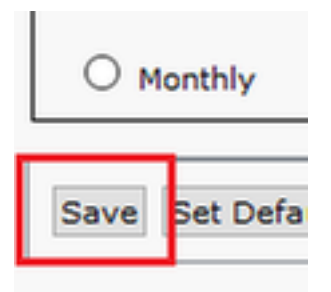

### ステップ7:スケジュールバックアップを有効にします。

| Backup - Restore         | ▼ Help ▼                                       |                                                  |                           |                 |
|--------------------------|------------------------------------------------|--------------------------------------------------|---------------------------|-----------------|
| Schedule List            |                                                |                                                  |                           |                 |
| Add New                  | Select All 🔛 Clear All 💥 Delete Selected 🕨 Ena | able Selected Schedules Disable Selected Schedu  | ules                      |                 |
| Status<br>Status: 1 reco | ords found                                     |                                                  |                           |                 |
| Schedule List            |                                                |                                                  |                           |                 |
|                          | Schedule Name                                  | Device Name                                      | Device Path               | Schedule Status |
|                          | Weekly-Backup                                  | TAC-Backup                                       | 192.1 250 : /UCM/Backups/ | Disabled        |
| Backup • Restore         | ▼ Hep ▼                                        |                                                  |                           |                 |
| Schedule List            |                                                |                                                  |                           |                 |
| Add New                  | Select All 🔛 Clear All 💥 Delete Selected 🕨 En  | able Selected Schedules 🛑 Disable Selected Sched | luies                     |                 |
| - Statue                 |                                                |                                                  |                           |                 |
| Status: Enabl            | led successfully                               |                                                  |                           |                 |
| Schedule List            |                                                |                                                  |                           |                 |
|                          | Schedule Name                                  | Device Name                                      | Device Path               | Schedule Status |
|                          | Weekly-Backup                                  | TAC-Backup                                       | 192.) 250 : /UCM/Backups/ | Enabled         |

### CLI手順によるスケジュールバックアップの有効化

ステップ1:図に示すように、CUCMパブリッシャのIPアドレスにセキュアシェル(SSH)を入力し 、OSのユーザ名とパスワードで認証します。

| 🕵 PuTTY Configuration                                                                                                    | ? ×                                                                                                    |
|----------------------------------------------------------------------------------------------------|----------------------------------------------------------------------------------------------------|
| Putty Configuration  Category:  Session  Cogging  Terminal  Keyboard  Bell  Features  Window  Appearance Behaviour  Translation  Selection  Colours  Colours  Colours  Proxy Telnet | Rasic options for your PuTTY session         Specify the destination you want to connect to         Host Name (or IP address)       Pot         192       06         Connection type:       O         Raw       Telnet       Rlogin         Load, save or delete a stored session         Saved Sessions       Load         Default Settings       Load         Delete       Delete |
| ⊡ Rlogin<br>⊕ SSH                                                                                                    | Close window on exit:<br>Always Never  Only on clean exit                                                                                                    |
| About Help                                                                                                    | Open Cancel                                                                                                    |

ステップ2:次のコマンド構文を使用して、スケジュールバックアップを追加します。utils disaster\_recovery schedule add <*schedulename*> <*devicename*> <*featurelist*> <*datetime*>*frequency*>を指定します。

| P 192. 106 - PuTTY                                                                              |
|-------------------------------------------------------------------------------------------------|
| login as: admin                                                                                 |
| admin@192106's password:                                                                        |
| Command Line Interface is starting up, please wait                                              |
| Welcome to the Platform Command Line Interface                                                  |
| VMware Installation:                                                                            |
| l vCPU: Intel(R) Xeon(R) CPU E5-2690 v4 @ 2.60GHz                                               |
| Disk 1: 80GB, Partitions aligned                                                                |
| 6144 Mbytes RAM                                                                                 |
| admin:utils disaster recovery schedule add Weekly-Backup TAC-Backup UCM 2018/12/30-00:00 weekly |

ステップ3 : 次のコマンド**構文を使用して、スケジュール**されたバックアップを有効にします。 utils disaster\_recovery schedule enable <*schedulename*>(図を参照):

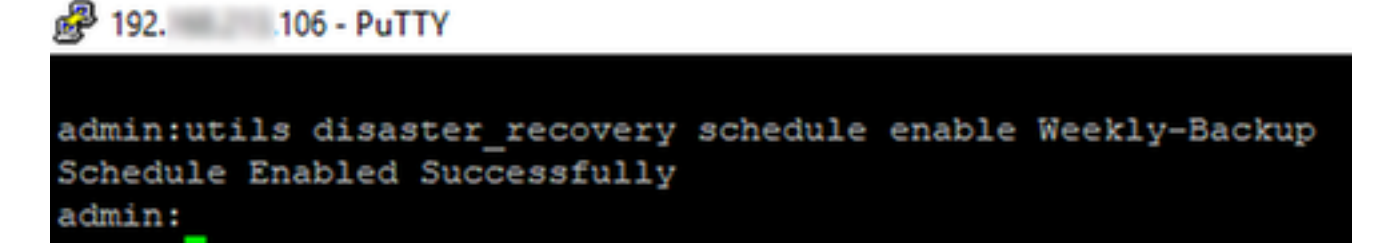

### CUCMによる古いバックアップの削除の例

図に示すように、[Number of Backups]を1に設定したバックアップデバイス設定:

| Backup Device              |                                    |               |  |
|----------------------------|------------------------------------|---------------|--|
| 🔚 Save 🥠 Back              |                                    |               |  |
| - Status                   |                                    |               |  |
| Status:Ready               |                                    |               |  |
| Backup device name         |                                    |               |  |
| Backup device name*        |                                    | TAC-Backup    |  |
| Select Destination*        |                                    |               |  |
| Network Directory          |                                    |               |  |
|                            | Host name/IP address               | 192. 250      |  |
|                            | Path name                          | /UCM/Backups/ |  |
|                            | User name                          | cisco         |  |
| Number of backups to store | Paceword<br>e on Network Directory | 1 ~           |  |

次の図に示すように、バックアップが1つだけ使用可能なバックアップディレクトリ(16ファイ ル):

| root@CM-S | SFT | P:/ | /home/o | cisco/U | JCM/Backups | 11  |    |       |                                                       |
|-----------|-----|-----|---------|---------|-------------|-----|----|-------|-------------------------------------------------------|
| total 223 | 326 | 528 |         |         |             |     |    |       |                                                       |
| drwxr-xr- | -x  | 2   | cisco   | cisco   | 20480       | Dec | 24 | 13:31 | ./                                                    |
| drwxr-xr- | -x  | 71  | cisco   | cisco   | 12288       | Dec | 21 | 13:33 | /                                                     |
| -rw-rw-r- |     | 1   | cisco   | cisco   | 23792       | Dec | 24 | 13:31 | 2018-12-24-13-04-38_D3-SB-11PUB_drfComponent.xml      |
| -rw-rw-r- |     | 1   | cisco   | cisco   | 10272       | Dec | 24 | 13:31 | 2018-12-24-13-04-38_D3-SB-11PUB_UCM_ANN.tar           |
| -rw-rw-r- |     | 1   | cisco   | cisco   | 3123405     | Dec | 24 | 13:31 | 2018-12-24-13-04-38 D3-SB-11PUB_UCM_BAT.tar           |
| -rw-rw-r- |     | 1   | cisco   | cisco   | 37990432    | Dec | 24 | 13:27 | 2018-12-24-13-04-38 D3-SB-11PUB_UCM_CCMDB.tar         |
| -rw-rw-r- |     | 1   | cisco   | cisco   | 13015072    | Dec | 24 | 13:27 | 2018-12-24-13-04-38_D3-SB-11PUB_UCM_CCMPREFS.tar      |
| -rw-rw-r- |     | 1   | cisco   | cisco   | 20538       | Dec | 24 | 13:27 | 2018-12-24-13-04-38_D3-SB-11PUB_UCM_CDPAGT.tar        |
| -rw-rw-r- |     | 1   | cisco   | cisco   | 10360       | Dec | 24 | 13:31 | 2018-12-24-13-04-38_D3-SB-11PUB_UCM_CEF.tar           |
| -rw-rw-r- |     | 1   | cisco   | cisco   | 10335       | Dec | 24 | 13:27 | 2018-12-24-13-04-38_D3-SB-11PUB_UCM_CLM.tar           |
| -rw-rw-r- |     | 1   | cisco   | cisco   | 20512       | Dec | 24 | 13:31 | 2018-12-24-13-04-38_D3-SB-11PUB_UCM_DNALIASLOOKUP.tar |
| -rw-rw-r- |     | 1   | cisco   | cisco   | 10272       | Dec | 24 | 13:31 | 2018-12-24-13-04-38_D3-SB-11PUB_UCM_DNALIASSYNC.tar   |
| -rw-rw-r- |     | 1   | cisco   | cisco   | 27904032    | Dec | 24 | 13:31 | 2018-12-24-13-04-38_D3-SB-11PUB_UCM_MOH.tar           |
| -rw-rw-r- |     | 1   | cisco   | cisco   | 1597472     | Dec | 24 | 13:27 | 2018-12-24-13-04-38_D3-SB-11PUB_UCM_PLATFORM.tar      |
| -rw-rw-r- |     | 1   | cisco   | cisco   | 20577       | Dec | 24 | 13:31 | 2018-12-24-13-04-38_D3-SB-11PUB_UCM_REPORTER.tar      |
| -rw-rw-r- |     | 1   | cisco   | cisco   | 10298       | Dec | 24 | 13:27 | 2018-12-24-13-04-38_D3-SB-11PUB_UCM_SYSLOGAGT.tar     |
| -rw-rw-r- |     | 1   | cisco   | cisco   | 10360       | Dec | 24 | 13:27 | 2018-12-24-13-04-38_D3-SB-11PUB_UCM_TCT.tar           |
| -rw-rw-r- |     | 1   | cisco   | cisco   | 2202353616  | Dec | 24 | 13:31 | 2018-12-24-13-04-38_D3-SB-11PUB_UCM_TFTP.tar          |
| root@CM-S | SFT | P:/ | /home/d | cisco/U | JCM/Backups | ŧ   |    |       |                                                       |

# CUCMは、古いバックアップ(32ファイルに達する)を削除する前に、まずバックアップファイルの転送を開始します。

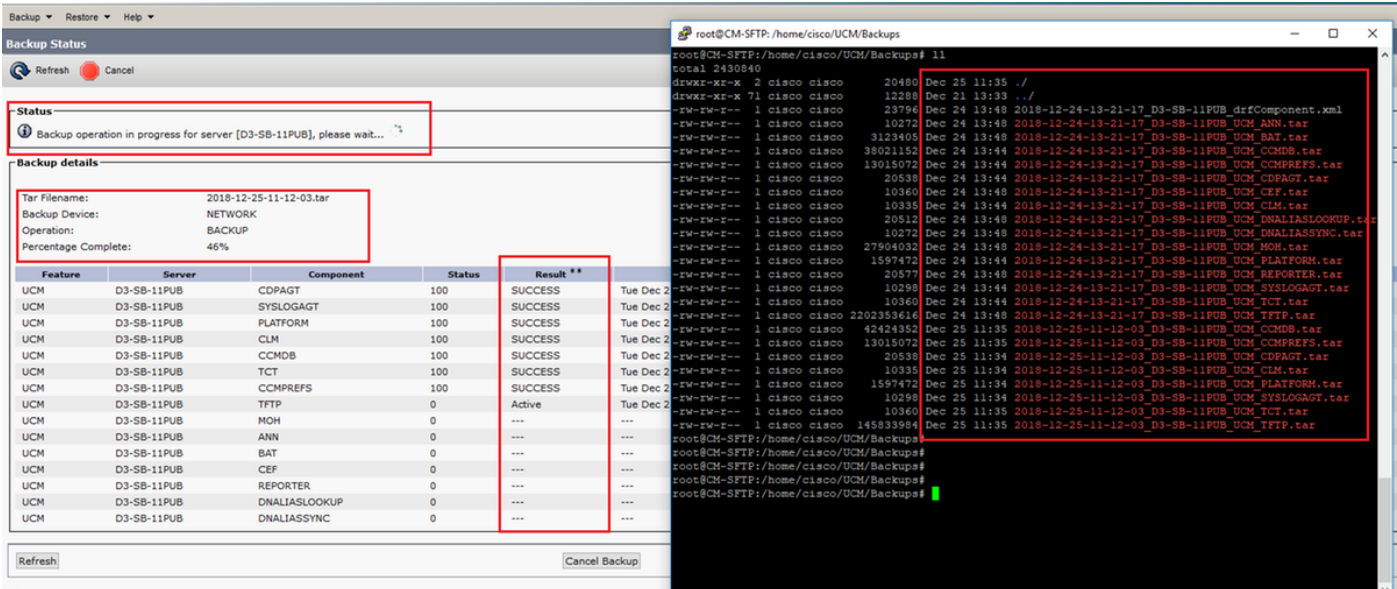

\* Click on the filename to view the log file

#### バックアップが完了すると、DRSは古いバックアップを削除し、ネットワークディレクトリ (16ファイル)に保存するバックアップの数に従います。

| Backup · Restore                                                                                                    |                      |                                                      |        |           |              | -                                                                                     |                                                                                                    |                                                                                                    |                                                                                                    |
|----------------------------------------------------------------------------------------------------|----------------------|------------------------------------------------------|--------|-----------|--------------|---------------------------------------------------------------------------------------|----------------------------------------------------------------------------------------------------|----------------------------------------------------------------------------------------------------|----------------------------------------------------------------------------------------------------|
| Backup Status                                                                                                    |                      |                                                      |        |           |              | B root@CM-                                                                            | SFTP: /home/cisco/UC                                                                                                    | JCM/Backups                                                                                                    | - 0 ×                                                                                                    |
| Refresh<br>Status<br>SUCCESS: B<br>Backup details<br>Tar Filename:<br>Backup Device:<br>Operation:<br>Percentage Con | Gancel               | 2018-12-25-11-12-03.tar<br>NETWORK<br>BACKUP<br>100% |        |           | _            | Totel 2256<br>totel 2256<br>totel 2256<br>twink-xi-x<br>twink-xi-x<br>twink<br>-iwink | <pre>Pr/home/cisco/1 % 6 2 cisco cisco 71 cisco cisco 1 cisco cisco 1 cisco cisco 1 cisco cisco 1 cisco cisco 1 cisco cisco 1 cisco cisco 1 cisco cisco 1 cisco cisco 1 cisco cisco 1 cisco cisco 1 cisco cisco 1 cisco cisco 1 cisco cisco 1 cisco cisco</pre> | VUCK/Backups# 11 20480 Dec 25 11:39 ./ 10262 Dec 25 11:39 ./ 10272 Dec 25 11:39 ./ 10272 Dec 25 11:39 2018-12-25-11-12-05 D3-58-11FUB 10272 Dec 25 11:39 2018-12-25-11-12-05 D3-58-11FUB 131302 Dec 25 11:39 2018-12-25-11-12-05 D3-58-11FUB 1301507 Dec 25 11:35 2016-12-25-11-12-05 D3-58-11FUB 1301507 Dec 25 11:39 2018-12-25-11-12-05 D3-58-11FUB 10365 Dec 25 11:39 2018-12-25-11-12-05 D3-58-11FUB 10365 Dec 25 11:39 2018-12-25-11-12-05 D3-58-11FUB 20518 Dec 25 11:39 2018-12-25-11-12-05 D3-58-11FUB 20512 Dec 25 11:39 2018-12-25-11-12-05 D3-58-11FUB 20512 D0-250-11200 20512 Dec 25 11:39 2018-12-25-11-12-05 D3-58-11FUB 2 | A<br>ffComponent.xml<br>NCM_ANN.tor<br>NCM_BAT.tor<br>UCM_COMPRETS.tor<br>UCM_COMPRETS.tor<br>UCM_CEP.tor<br>UCM_CEP.tor<br>UCM_CEP.tor<br>UCM_CEN.tor<br>UCM_CEN.tor<br>U |
| Percentage con                                                                                                    | -                    | 100 /4                                               |        |           |              | -rw-rw-r                                                                              | l cisco cisco                                                                                                    | b 1597472 Dec 25 11:34 2018-12-25-11-12-03 D3-SB-11PUB                                                                                                    | JCM_PLATFORM.tar                                                                                                    |
| Feature                                                                                                    | Server               | Component                                            | Status | Result ** | The Dec 25 1 | -rw-rw-r                                                                              | l cisco cisco                                                                                                    | D 20577 Dec 25 11:39 2018-12-25-11-12-03_D3-SB-11PUB<br>10298 Dec 25 11:34 2018-12-25-11-12-03_D3-SB-11PUB                                                                                                    | JCM_REPORTER.tar                                                                                                    |
| UCM                                                                                                    | D3-SB-11PUB          | SYSLOGAGT                                            | 100    | SUCCESS   | Tue Dec 25 1 | -rw-rw-r                                                                              | 1 cisco cisco                                                                                                    | 0 10360 Dec 25 11:35 2018-12-25-11-12-03 D3-SB-11PUB                                                                                                    | UCM_TCT.tar                                                                                                    |
| UCM                                                                                                    | D3-SB-11PUB          | PLATEORM                                             | 100    | SUCCESS   | Tue Dec 25 1 | -rw-rw-r                                                                              | l cisco cisco                                                                                                    | 0 2202353616 Dec 25 11:39 2018-12-25-11-12-03 D3-SB-11PUB                                                                                                    | JCM TFTP.tar                                                                                                    |
| UCM                                                                                                    | D3-SB-110UB          | CIM                                                  | 100    | SUCCESS   | Tue Dec 25 1 | root@CM-SFI                                                                           | P:/home/cisco/U                                                                                                    | /UCM/Backups#                                                                                                    |                                                                                                    |
| UCM                                                                                                    | D3-SB-11PUB          | CCMDB                                                | 100    | SUCCESS   | Tue Dec 25 1 | 1                                                                                     |                                                                                                    |                                                                                                    |                                                                                                    |
| UCM                                                                                                    | D3-50-11000          | TCT                                                  | 100    | SUCCESS   | Tue Dec 25 1 | 1                                                                                     |                                                                                                    |                                                                                                    |                                                                                                    |
| UCM                                                                                                    | 03-50-11000          | COMPRESS                                             | 100    | SUCCESS   | Tue Dec 25 1 | 1                                                                                     |                                                                                                    |                                                                                                    |                                                                                                    |
| UCM                                                                                                    | D3-58-11008          | TETO                                                 | 100    | SUCCESS   | Tue Dec 25 1 | 1                                                                                     |                                                                                                    |                                                                                                    |                                                                                                    |
| UCM                                                                                                    | D3-58-11P08          | IFIP                                                 | 100    | SUCCESS   | Tue Dec 25 1 |                                                                                       |                                                                                                    |                                                                                                    |                                                                                                    |
| UCM                                                                                                    | D3-58-11PUB          | NUN                                                  | 100    | SUCCESS   | Tue Dec 25 1 |                                                                                       |                                                                                                    |                                                                                                    |                                                                                                    |
| UCM                                                                                                    | D3-58-11PUB          | ANN                                                  | 100    | SUCCESS   | Tue Dec 25 1 | 1                                                                                     |                                                                                                    |                                                                                                    |                                                                                                    |
| UCM                                                                                                    | D3-SB-11PUB          | BAT                                                  | 100    | SUCCESS   | Tue Dec 25 1 | 1                                                                                     |                                                                                                    |                                                                                                    |                                                                                                    |
| UCM                                                                                                    | D3-SB-11PUB          | CEF                                                  | 100    | SUCCESS   | Tue Dec 25 1 | 1                                                                                     |                                                                                                    |                                                                                                    |                                                                                                    |
| UCM                                                                                                    | D3-SB-11PUB          | REPORTER                                             | 100    | SUCCESS   | Tue Dec 25 1 | 1                                                                                     |                                                                                                    |                                                                                                    | _                                                                                                    |
| UCM                                                                                                    | D3-SB-11PUB          | DNALIASLOOKUP                                        | 100    | SUCCESS   | Tue Dec 25 1 | 1                                                                                     |                                                                                                    |                                                                                                    |                                                                                                    |
| UCM                                                                                                    | D3-SB-11PUB          | DNALIASSYNC                                          | 100    | SUCCESS   | Tue Dec 25 1 | 1                                                                                     |                                                                                                    |                                                                                                    |                                                                                                    |
| Refresh                                                                                                    |                      |                                                      |        | C         | ancel Backup |                                                                                       |                                                                                                    |                                                                                                    |                                                                                                    |
| * Click on the filer                                                                                                 | name to view the loo | file                                                 |        |           |              |                                                                                       |                                                                                                    |                                                                                                    | ~                                                                                                    |

#### 新しいバックアップが正常に作成され、古いバックアップが削除されたログ分析

#### +++++++++++ 手動バックアップを開始すると、次のメッセージが表示されます。マニュアルの開始 ++++++++++

2018-12-25 11:11:59,486 DEBUG [NetMessageDispatch] - drfMessageValidator.validateMessage(): Starting introspection for Message ID = 1700 Message Body = ======= BEGIN msgSubBackup\_REQ ======== m\_bLeaveTempBackupDirectoryInPlace : false destinationId : TAC-Backup backupType : MANUAL featuresTobeBackedup : [UCM] ======== END msgSubBackup\_REQ =========

#### 

2018-12-25 11:11:59,486 DEBUG [NetMessageDispatch] - drfMessageHandler:HandleBackup: The backup is being processed for the device: TAC-Backup

#### 

2018-12-25 11:11:59,487 DEBUG [NetMessageDispatch] - drfMessageHandler:HandleBackup: Executing sftpLsFiles to make sure SFTP is accessible. 2018-12-25 11:11:59,487 INFO [NetMessageDispatch] - drfUtils:sftpLsFiles-: Executing JSCH SFTP ls command for: User: ciscoHostName: 192.X.X.250 from source :/UCM/Backups/ with pattern -1 2018-12-25 11:11:59,487 DEBUG [NetMessageDispatch] - drfUtils:establishSftpConnection: Trying to connect to the SFTP server.

#### 

2018-12-25 11:11:59,617 DEBUG [NetMessageDispatch] - drfUtils:establishSftpConnection: Authentication Completed Successfully, connected to remote server. Now opening a SFTP channel.

2018-12-25 11:11:59,834 DEBUG [NetMessageDispatch] - drfMessageHandler:setComponentBackupType: Found 1 features selected for Restore 2018-12-25 11:11:59,834 DEBUG [NetMessageDispatch] - drfMessageHandler:setComponentBackupType: Feature Name: UCM. Server Name: D3-SB-11PUB. Component Name: CDPAGTDirectBackup set to : yes 2018-12-25 11:11:59,834 DEBUG [NetMessageDispatch] - drfMessageHandler:setComponentBackupType: Feature Name: UCM. Server Name: D3-SB-11PUB. Component Name: SYSLOGAGTDirectBackup set to : yes 2018-12-25 11:11:59,834 DEBUG [NetMessageDispatch] - drfMessageHandler:setComponentBackupType: Feature Name: UCM. Server Name: D3-SB-11PUB. Component Name: PLATFORMDirectBackup set to : yes 2018-12-25 11:11:59,834 DEBUG [NetMessageDispatch] - drfMessageHandler:setComponentBackupType: Feature Name: UCM. Server Name: D3-SB-11PUB. Component Name: PLATFORMDirectBackup set to : yes 2018-12-25 11:11:59,834 DEBUG [NetMessageDispatch] - drfMessageHandler:setComponentBackupType: Feature Name: UCM. Server Name: D3-SB-11PUB. Component Name: CLMDirectBackup set to : yes 2018-12-25 11:11:59,834 DEBUG [NetMessageDispatch] - drfMessageHandler:setComponentBackupType: Feature Name: UCM. Server Name: D3-SB-11PUB. Component Name: CLMDirectBackup set to : yes 2018-12-25 11:11:59,834 DEBUG [NetMessageDispatch] - drfMessageHandler:setComponentBackupType: Feature Name: UCM. Server Name: D3-SB-11PUB. Component Name: CLMDirectBackup set to : yes 2018-12-25 11:11:59,834 DEBUG [NetMessageDispatch] - drfMessageHandler:setComponentBackupType: Feature Name: UCM. Server Name: D3-SB-11PUB. Component Name: TCTDirectBackup set to : yes 2018-12-25 11:11:59,835 DEBUG [NetMessageDispatch] - drfMessageHandler:setComponentBackupType: Feature Name: UCM. Server Name: D3-SB-11PUB. Component Name: CCMPREFSDirectBackup set to : yes 2018-12-25 11:11:59,835 DEBUG [NetMessageDispatch] - drfMessageHandler:setComponentBackupType: Feature Name: UCM. Server Name: D3-SB-11PUB. Component Name: TFTPDirectBackup set to : yes 2018-12-25 11:11:59,835 DEBUG [NetMessageDispatch] - drfMessageHandler:setComponentBackupType: Feature Name: UCM. Server Name: D3-SB-11PUB. Component Name: MOHDirectBackup set to : yes 2018-12-25 11:11:59,835 DEBUG [NetMessageDispatch] - drfMessageHandler:setComponentBackupType: Feature Name: UCM. Server Name: D3-SB-11PUB. Component Name: ANNDirectBackup set to : yes 2018-12-25 11:11:59,835 DEBUG [NetMessageDispatch] - drfMessageHandler:setComponentBackupType: Feature Name: UCM. Server Name: D3-SB-11PUB. Component Name: BATDirectBackup set to : yes 2018-12-25 11:11:59,835 DEBUG [NetMessageDispatch] - drfMessageHandler:setComponentBackupType: Feature Name: UCM. Server Name: D3-SB-11PUB. Component Name: CEFDirectBackup set to : yes 2018-12-25 11:11:59,835 DEBUG [NetMessageDispatch] - drfMessageHandler:setComponentBackupType: Feature Name: UCM. Server Name: D3-SB-11PUB. Component Name: REPORTERDirectBackup set to : yes 2018-12-25 11:11:59,835 DEBUG [NetMessageDispatch] - drfMessageHandler:setComponentBackupType: Feature Name: UCM. Server Name: D3-SB-11PUB. Component Name: DNALIASLOOKUPDirectBackup set to : ves

2018-12-25 11:11:59,835 DEBUG [NetMessageDispatch] - drfMessageHandler:setComponentBackupType: Feature Name: UCM. Server Name: D3-SB-11PUB. Component Name: DNALIASSYNCDirectBackup set to : yes

#### 

2018-12-25 11:16:23,886 DEBUG [TarWorkerThread] - drfutils.sftpLsFiles-: 33 files found at the given path 2018-12-25 11:16:23,886 DEBUG [TarWorkerThread] - drfutils.sftpLsFiles-: 2018-12-24-13-21-17\_D3-SB-11PUB\_UCM\_PLATFORM.tar 2018-12-25 11:16:23,886 DEBUG [TarWorkerThread] - drfutils.sftpLsFiles-: 2018-12-24-13-21-17\_D3-SB-11PUB drfComponent.xml 2018-12-25 11:16:23,886 DEBUG [TarWorkerThread] - drfutils.sftpLsFiles-: 2018-12-25-11-12-03\_D3-SB-11PUB\_UCM\_REPORTER.tar 2018-12-25 11:16:23,886 DEBUG [TarWorkerThread] - drfutils.sftpLsFiles-: 2018-12-25-11-12-03\_D3-SB-11PUB\_UCM\_CLM.tar 2018-12-25 11:16:23,886 DEBUG [TarWorkerThread] - drfutils.sftpLsFiles-: 2018-12-24-13-21-17\_D3-SB-11PUB\_UCM\_DNALIASSYNC.tar 2018-12-25 11:16:23,886 DEBUG [TarWorkerThread] - drfutils.sftpLsFiles-: 2018-12-24-13-21-17\_D3-SB-11PUB\_UCM\_REPORTER.tar 2018-12-25 11:16:23,886 DEBUG [TarWorkerThread] - drfutils.sftpLsFiles-: 2018-12-25-11-12-03\_D3-SB-11PUB\_UCM\_MOH.tar 2018-12-25 11:16:23,886 DEBUG [TarWorkerThread] - drfutils.sftpLsFiles-: 2018-12-25-11-12-03\_D3-SB-11PUB\_UCM\_BAT.tar 2018-12-25 11:16:23,886 DEBUG [TarWorkerThread] - drfutils.sftpLsFiles-: 2018-12-24-13-21-17\_D3-SB-11PUB\_UCM\_CCMDB.tar 2018-12-25 11:16:23,886 DEBUG [TarWorkerThread] - drfutils.sftpLsFiles-: 2018-12-24-13-21-17\_D3-SB-11PUB\_UCM\_SYSLOGAGT.tar 2018-12-25 11:16:23,886 DEBUG [TarWorkerThread] - drfutils.sftpLsFiles-: 2018-12-25-11-12-03\_D3-SB-11PUB\_UCM\_CEF.tar 2018-12-25 11:16:23,886 DEBUG [TarWorkerThread] - drfutils.sftpLsFiles-: 2018-12-25-11-12-03\_D3-SB-11PUB\_UCM\_CCMPREFS.tar 2018-12-25 11:16:23,886 DEBUG [TarWorkerThread] - drfutils.sftpLsFiles-: 2018-12-24-13-21-17\_D3-SB-11PUB UCM CCMPREFS.tar 2018-12-25 11:16:23,886 DEBUG [TarWorkerThread] - drfutils.sftpLsFiles-: 2018-12-25-11-12-03\_D3-SB-11PUB\_UCM\_TCT.tar 2018-12-25 11:16:23,886 DEBUG [TarWorkerThread] - drfutils.sftpLsFiles-: 2018-12-24-13-21-17\_D3-SB-11PUB UCM CEF.tar 2018-12-25 11:16:23,886 DEBUG [TarWorkerThread] - drfutils.sftpLsFiles-: 2018-12-25-11-12-03\_D3-SB-11PUB UCM PLATFORM.tar 2018-12-25 11:16:23,886 DEBUG [TarWorkerThread] - drfutils.sftpLsFiles-: 2018-12-25-11-12-03\_D3SB-11PUB\_UCM\_CDPAGT.tar 2018-12-25 11:16:23,886 DEBUG [TarWorkerThread] - drfutils.sftpLsFiles-: 2018-12-25-11-12-03\_D3-SB-11PUB\_UCM\_ANN.tar 2018-12-25 11:16:23,886 DEBUG [TarWorkerThread] - drfutils.sftpLsFiles-: 2018-12-25-11-12-03\_D3-SB-11PUB UCM SYSLOGAGT.tar 2018-12-25 11:16:23,886 DEBUG [TarWorkerThread] - drfutils.sftpLsFiles-: 2018-12-24-13-21-17\_D3-SB-11PUB\_UCM\_TFTP.tar 2018-12-25 11:16:23,886 DEBUG [TarWorkerThread] - drfutils.sftpLsFiles-: 2018-12-25-11-12-03\_D3-SB-11PUB\_UCM\_TFTP.tar 2018-12-25 11:16:23,886 DEBUG [TarWorkerThread] - drfutils.sftpLsFiles-: 2018-12-25-11-12-03\_D3-SB-11PUB UCM CCMDB.tar 2018-12-25 11:16:23,886 DEBUG [TarWorkerThread] - drfutils.sftpLsFiles-: 2018-12-24-13-21-17\_D3- $\texttt{SB-11PUB\_UCM\_ANN.tar}$ 2018-12-25 11:16:23,886 DEBUG [TarWorkerThread] - drfutils.sftpLsFiles-: 2018-12-25-11-12-03\_D3-SB-11PUB\_UCM\_DNALIASSYNC.tar 2018-12-25 11:16:23,886 DEBUG [TarWorkerThread] - drfutils.sftpLsFiles-: 2018-12-25-11-12-03\_D3-SB-11PUB\_UCM\_DNALIASLOOKUP.tar 2018-12-25 11:16:23,886 DEBUG [TarWorkerThread] - drfutils.sftpLsFiles-: 2018-12-24-13-21-17\_D3-SB-11PUB\_UCM\_CDPAGT.tar 2018-12-25 11:16:23,886 DEBUG [TarWorkerThread] - drfutils.sftpLsFiles-: 2018-12-24-13-21-17\_D3-SB-11PUB\_UCM\_MOH.tar 2018-12-25 11:16:23,886 DEBUG [TarWorkerThread] - drfutils.sftpLsFiles-: 2018-12-24-13-21-17\_D3-SB-11PUB UCM CLM.tar 2018-12-25 11:16:23,886 DEBUG [TarWorkerThread] - drfutils.sftpLsFiles-: 2018-12-24-13-21-17\_D3-SB-11PUB\_UCM\_DNALIASLOOKUP.tar 2018-12-25 11:16:23,886 DEBUG [TarWorkerThread] - drfutils.sftpLsFiles-: 2018-12-24-13-21-17\_D3-SB-11PUB\_UCM\_BAT.tar 2018-12-25 11:16:23,886 DEBUG [TarWorkerThread] - drfutils.sftpLsFiles-: 2018-12-24-13-21-17\_D3-SB-11PUB\_UCM\_TCT.tar

2018-12-25 11:16:23,887 INFO [TarWorkerThread] - drfSftpManager:drfGetListOfBackups: Adding the backup id after the \_pubhostname filtering:2018-12-24-13-21-17 2018-12-25 11:16:23,887 INFO [TarWorkerThread] - drfSftpManager:drfGetListOfBackups: Adding the backup id after the \_pubhostname filtering:2018-12-25-11-12-03

2018-12-25 11:16:24,852 INFO [TarWorkerThread] - drfSftpManager.RemoveOldBackupSet: list size : 1

2018-12-25 11:16:24,852 INFO [TarWorkerThread] - drfSftpManager.RemoveOldBackupSet: Removing: /UCM/Backups/2018-12-24-13-21-17\_D3-SB-11PUB\*

2018-12-25 11:16:26,405 DEBUG [TarWorkerThread] - drfutils.sftpLsFiles-: 18 files found at the given path 2018-12-25 11:16:26,405 DEBUG [TarWorkerThread] - drfutils.sftpLsFiles-: 2018-12-25-11-12-03\_D3-SB-11PUB UCM REPORTER.tar 2018-12-25 11:16:26,405 DEBUG [TarWorkerThread] - drfutils.sftpLsFiles-: 2018-12-25-11-12-03\_D3-SB-11PUB\_UCM\_CLM.tar 2018-12-25 11:16:26,405 DEBUG [TarWorkerThread] - drfutils.sftpLsFiles-: 2018-12-25-11-12-03\_D3-SB-11PUB\_UCM\_MOH.tar 2018-12-25 11:16:26,405 DEBUG [TarWorkerThread] - drfutils.sftpLsFiles-: 2018-12-25-11-12-03\_D3-SB-11PUB\_UCM\_BAT.tar 2018-12-25 11:16:26,405 DEBUG [TarWorkerThread] - drfutils.sftpLsFiles-: 2018-12-25-11-12-03\_D3-SB-11PUB UCM CEF.tar 2018-12-25 11:16:26,405 DEBUG [TarWorkerThread] - drfutils.sftpLsFiles-: 2018-12-25-11-12-03\_D3-SB-11PUB\_UCM\_CCMPREFS.tar 2018-12-25 11:16:26,405 DEBUG [TarWorkerThread] - drfutils.sftpLsFiles-: 2018-12-25-11-12-03\_D3-SB-11PUB UCM TCT.tar 2018-12-25 11:16:26,405 DEBUG [TarWorkerThread] - drfutils.sftpLsFiles-: 2018-12-25-11-12-03\_D3-SB-11PUB\_UCM\_PLATFORM.tar 2018-12-25 11:16:26,405 DEBUG [TarWorkerThread] - drfutils.sftpLsFiles-: 2018-12-25-11-12-03\_D3-SB-11PUB\_UCM\_CDPAGT.tar 2018-12-25 11:16:26,405 DEBUG [TarWorkerThread] - drfutils.sftpLsFiles-: 2018-12-25-11-12-03\_D3-SB-11PUB\_UCM\_ANN.tar 2018-12-25 11:16:26,405 DEBUG [TarWorkerThread] - drfutils.sftpLsFiles-: 2018-12-25-11-12-03\_D3-SB-11PUB\_UCM\_SYSLOGAGT.tar 2018-12-25 11:16:26,405 DEBUG [TarWorkerThread] - drfutils.sftpLsFiles-: 2018-12-25-11-12-03\_D3-SB-11PUB\_UCM\_TFTP.tar 2018-12-25 11:16:26,405 DEBUG [TarWorkerThread] - drfutils.sftpLsFiles-: 2018-12-25-11-12-03\_D3-SB-11PUB\_UCM\_CCMDB.tar 2018-12-25 11:16:26,405 DEBUG [TarWorkerThread] - drfutils.sftpLsFiles-: 2018-12-25-11-12-03\_D3-SB-11PUB\_UCM\_DNALIASSYNC.tar 2018-12-25 11:16:26,405 DEBUG [TarWorkerThread] - drfutils.sftpLsFiles-: 2018-12-25-11-12-03\_D3-SB-11PUB\_UCM\_DNALIASLOOKUP.tar 2018-12-25 11:16:26,405 DEBUG [TarWorkerThread] - drfutils.sftpLsFiles-: 2018-12-25-11-12-03\_D3-SB-11PUB drfComponent.xml 2018-12-25 11:16:26,405 DEBUG [TarWorkerThread] - drfutils.sftpLsFiles-: Found 16 matching the search criteria.

#### 

2018-12-25 11:16:26,405 DEBUG [TarWorkerThread] - drfUtils:closeSFTPConnections: Closing ChannelSftp... 2018-12-25 11:16:26,405 DEBUG [TarWorkerThread] - drfUtils:closeSFTPConnections: Disconnecting Channel... 2018-12-25 11:16:26,405 DEBUG [TarWorkerThread] - drfUtils:closeSFTPConnections: Closing Session...

2018-12-25 11:16:26,572 INFO [TarWorkerThread] - {STATE\_IDLE} drfBackup:CompleteBackup(Device=-): === BACKUP operation COMPLETED ===

### 確認

バックアップが成功したことを確認するには、ステータスメッセージ「SUCCESS:図に示すよう にバックアップが完了しました。

| Backup - Restore                                                                    | ▪ Help ▪        |                                                      |        |           |              |                                                                                                    |    |
|-------------------------------------------------------------------------------------|-----------------|------------------------------------------------------|--------|-----------|--------------|----------------------------------------------------------------------------------------------------|----|
| Backup Status                                                                       |                 |                                                      |        |           |              | Proot@CM-SFTP: /home/cisco/UCM/Backups -                                                                                                    | ×  |
| Refresh                                                                             | Cancel          |                                                      |        |           | _            | <pre>coot@U-SFTP:/home/cisco/UCM/Backups 11<br/>cotal 225656<br/>drwxt-xr-x 2 clisco clisco 20480 Dec 25 11:39 ./<br/>drwxt-xr-x 7 lclisco clisco 12228 Dec 21 13:33/</pre>                                                                                                    | ^  |
| Status                                                                              | ackup Completed |                                                      |        |           |              | -rw-rw-r 1 cisco cisco 23761 Pec 25 11:39 2018-12-25-11-12-03 D5-88-11PUB <u>UCC</u> mponent.xml<br>-rw-rw-r 1 cisco cisco 1027 Dec 25 11:39 2018-12-25-11-12-03 D5-88-11PUB <u>UCC</u> MN.tar<br>-rw-rw-r- 1 cisco cisco 3123405 Dec 25 11:39 2018-12-25-11-12-03 D5-SB-11PUB <u>UCC</u> MN.tar                                                                                                    |    |
| - Backup details<br>Tar Filename:<br>Backup Device:<br>Operation:<br>Percentage Con | nplete:         | 2018-12-25-11-12-03.tar<br>NETWORK<br>BACKUP<br>100% |        |           |              | -rw-rw-r- 1 cisco cisco 13015072 Dec 25 11:35 2016-12-25-11-12-03 D5-38-11FUB UCH CLADC.EST<br>-rw-rw-r- 1 cisco cisco 13015072 Dec 25 11:35 2016-12-25-11-12-03 D5-38-11FUB UCH CDRAFT.EAT<br>-rw-rw-r- 1 cisco cisco 1030 Dec 25 11:39 2018-12-25-11-12-03 D5-38-11FUB UCH CDRAFT.EAT<br>-rw-rw-rw-r- 1 cisco cisco 1030 Dec 25 11:39 2018-12-25-11-12-03 D5-38-11FUB UCH CLAT.EAT<br>-rw-rw-rw-r 1 cisco cisco 20512 Dec 25 11:39 2018-12-25-11-12-03 D5-38-11FUB UCH CLAT.EAT<br>-rw-rw-rw-r 1 cisco cisco 10032 Dec 25 11:39 2018-12-25-11-12-03 D5-38-11FUB UCH CLAT.EAT<br>-rw-rw-r- 1 cisco cisco 10072 Dec 25 11:39 2018-12-25-11-12-03 D5-38-11FUB UCH CMALIASINOKUP.<br>-rw-rw-r- 1 cisco cisco 10072 Dec 25 11:39 2018-12-25-11-12-03 D5-38-11FUB UCH CMALIASINOKUP.<br>-rw-rw-r- 1 cisco cisco 1597472 Dec 25 11:39 2018-12-25-11-12-03 D5-38-11FUB UCH CMALIASINOK.EAT<br>-rw-rw-r- 1 cisco cisco 1597472 Dec 25 11:39 2018-12-25-11-12-03 D5-38-11FUB UCH CMALIASINOK.EAT | ar |
| Feature                                                                             | Server          | Component                                            | Status | Result ** |              | -rw-rw-r 1 cisco cisco 20577 Dec 25 11:39 2018-12-25-11-12-03_D3-SB-11PUB_UCM_REPORTER.tar                                                                                                    |    |
| UCM                                                                                 | D3-SB-11PUB     | CDPAGT                                               | 100    | SUCCESS   | Tue Dec 25 1 | 1-rw-rw-r 1 cisco cisco 10298 Dec 25 11:34 2018-12-25-11-12-03 D3-SB-11PUB UCM SYSLOGAGT.tar                                                                                                    |    |
| UCM                                                                                 | D3-SB-11PUB     | SYSLOGAGT                                            | 100    | SUCCESS   | Tue Dec 25 1 | 1-TW-TW-T 1 C15CO C15CO 10360 Dec 25 11:35 2018-12-25-11-12-03 D3-SB-11P0B 0CM 101.tar                                                                                                    |    |
| UCM                                                                                 | D3-SB-11PUB     | PLATFORM                                             | 100    | SUCCESS   | Tue Dec 25 1 | rot@CM-SFTP:/home/cisco/UCM/Backups                                                                                                    |    |
| UCM                                                                                 | D3-SB-11PUB     | CLM                                                  | 100    | SUCCESS   | Tue Dec 25 1 | .1                                                                                                    |    |
| UCM                                                                                 | D3-SB-11PUB     | CCMDB                                                | 100    | SUCCESS   | Tue Dec 25 1 | 1                                                                                                    |    |
| UCM                                                                                 | D3-SB-11PUB     | TCT                                                  | 100    | SUCCESS   | Tue Dec 25 1 | .1                                                                                                    |    |
| UCM                                                                                 | D3-SB-11PUB     | CCMPREFS                                             | 100    | SUCCESS   | Tue Dec 25 1 | 1                                                                                                    |    |
| UCM                                                                                 | D3-SB-11PUB     | TFTP                                                 | 100    | SUCCESS   | Tue Dec 25 1 | .1                                                                                                    |    |
| UCM                                                                                 | D3-SB-11PUB     | MOH                                                  | 100    | SUCCESS   | Tue Dec 25 1 | 1                                                                                                    |    |
| UCM                                                                                 | D3-SB-11PUB     | ANN                                                  | 100    | SUCCESS   | Tue Dec 25 1 | .1                                                                                                    |    |
| UCM                                                                                 | D3-SB-11PUB     | BAT                                                  | 100    | SUCCESS   | Tue Dec 25 1 | 1                                                                                                    |    |
| UCM                                                                                 | D3-SB-11PUB     | CEF                                                  | 100    | SUCCESS   | Tue Dec 25 1 | 1                                                                                                    |    |
| UCM                                                                                 | D3-SB-11PUB     | REPORTER                                             | 100    | SUCCESS   | Tue Dec 25 1 | 1                                                                                                    |    |
| UCM                                                                                 | D3-SB-11PUB     | DNALIASLOOKUP                                        | 100    | SUCCESS   | Tue Dec 25 1 | 1                                                                                                    |    |
| UCM                                                                                 | D3-SB-11PUB     | DNALIASSYNC                                          | 100    | SUCCESS   | Tue Dec 25 1 | 1                                                                                                    |    |
| Refresh                                                                             |                 |                                                      |        | Ca        | ncel Backup  |                                                                                                    |    |

#### check of the mentality to view the log me

## トラブルシュート

CUCMのバックアップをトラブルシューティングするには、次の手順を実行する必要があります。

- DRFローカルログ
- DRFマスターログ

図に示すように、RTMTで、すべてのサーバの[Trace and Log Central] > [Collect Files] > [Cisco DRF Local & Cisco DRF Master] に移動します。

|                                                                                                    | ring Tool (Currently Logged int | to: 192.                                                                                                    | 06)                                                                                                    |                                               |                                                               |
|----------------------------------------------------------------------------------------------------|---------------------------------|----------------------------------------------------------------------------------------------------|----------------------------------------------------------------------------------------------------|-----------------------------------------------|---------------------------------------------------------------|
| le <u>S</u> ystem <u>V</u> oice/Video <u>A</u> nal                                                                                                    | ysisManager IM and Preser       | ice <u>E</u> d                                                                                                    | it <u>W</u> indow Appl <u>i</u> cation He <u>l</u> p                                                                                                    |                                               |                                                               |
| teal Time Monitoring T                                                                                                    | OO For Cisco Unified Communi    | ications S                                                                                                    | Solutions                                                                                                    |                                               |                                                               |
| System                                                                                                    | Trace & Log Central             |                                                                                                    |                                                                                                    |                                               |                                                               |
| stem Summary<br>System Summary<br>rver<br>CPU and Memory<br>CPU and Memory<br>Disk Usage<br>Critical Services<br>Critical Services<br>Formance<br>Performance Log Viewer<br>Alert Central<br>SysLog Viewer<br>SysLog Viewer<br>AuditLog Viewer | Trace & Log Central             | Collec<br>Downl<br>Comp<br>Downl<br>Downl<br>Downl<br>Downl<br>Downl<br>Downl<br>Downl<br>Downl<br>Downl<br>Downl<br>Downl<br>Comp | t Files in progress for node d3-sb-11pub addina requite into C1L learning addination addination of the context of the context | all Services on all Servers       All Servers | Calaina ICI ICM Backuse 121 Teses Color<br>() d3-sb-11pub<br> |

詳細については、「<u>CUCM 9.x以降のトレースの収集方法」を参照してください</u>

リモートSFTPへのアクセスが推奨されます。